GUÍA PARA CONFIGURAR TU ALEXA

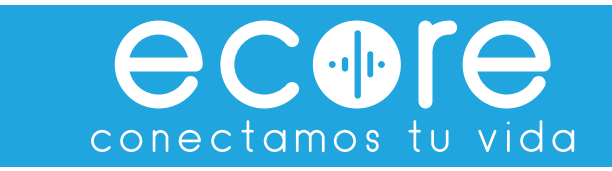

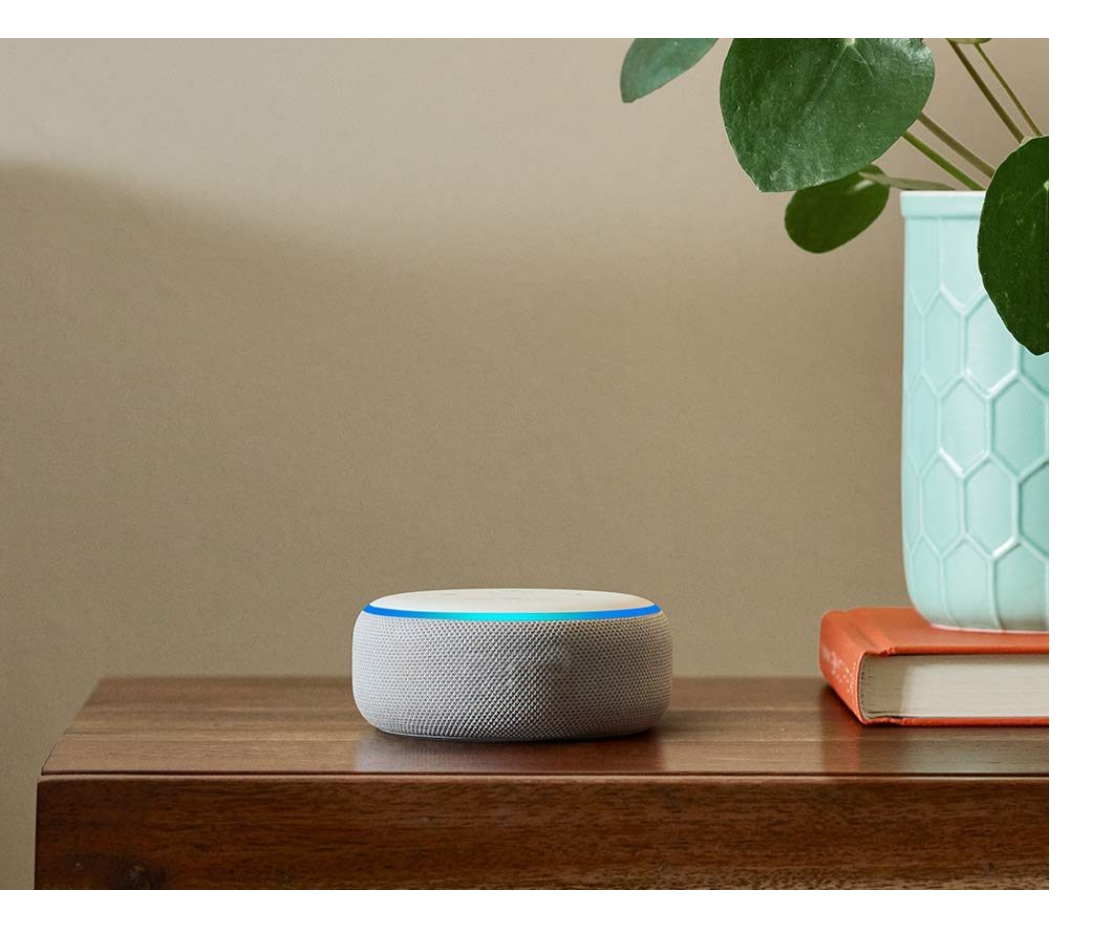

#### Busca un punto fijo para el altavoz

La configuración se lleva a través de WiFi. por lo que es muy importante que antes de iniciar los pasos coloques tu Altavoz Alexa de Amazon donde quieres que esté siempre. ya que. si lo mueves después de realizar toda la configuración. tal vez tengas que volver a hacerlo porque la red WiFi no es tan estable. Lo recomendable es colocarlo cerca del Router.

Un truco que puedes utilizar para evitar conectarlo y comprobar si la señal llega al Amazon Echo. Abre una app de tu móvil que consuma WiFi. Por ejemplo. YouTube. Después. coloca tu móvil en el mismo sitio donde quieres poner tu Amazon Echo. Comprueba cuántas líneas de WiFi llegan a tu móvil. Si está al mínimo. busca otra zona con más cobertura.

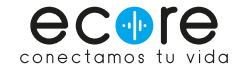

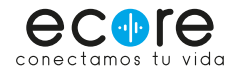

#### Descarga la app Alexa

Cuando ya tengas el Amazon Echo ubicado. conéctalo a la corriente. Verás que se enciende la luz amarilla de configuración. A continuación. descarga la app Alexa desde tu mõvil o tablet. es gratuita. y está disponible tanto para iOS como para Android.

Inicia sesión con tu cuenta de Amazon. De esta forma podrás tener todos los datos sincronizados. así como recibir notificaciones de tus pedidos y productos de Amazon o utilizar los servicios. como Amazon Music.

A continuación. activa todas las opciones y acepta los permisos de la app.

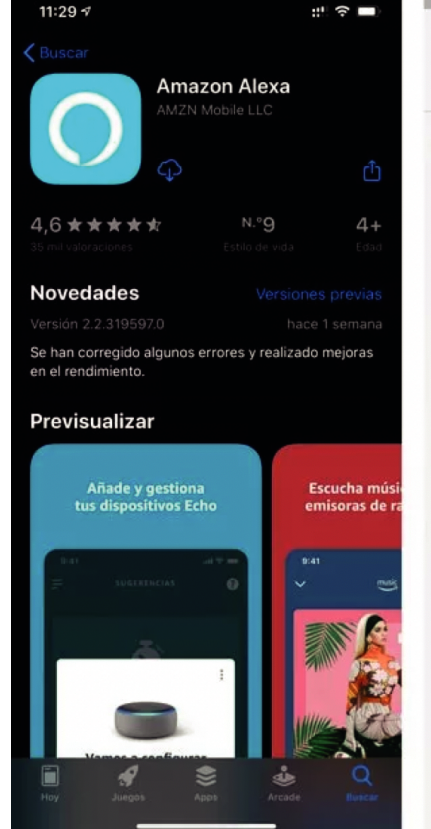

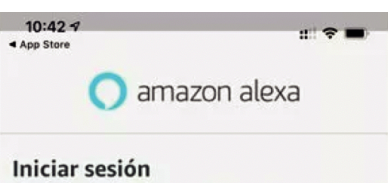

¿Has olvidado la contraseña? Email (teléfono en cuentas móvil) Contraseña de Amazon

Mostrar contraseña

INICIAR SESIÓN Al identificarte aceptas nuestras Condiciones de uso y venta. Consulta nuestro Aviso de privacidad y nuestras

Aviso de Cookies y Aviso sobre publicidad basada en los intereses del usuario. ¿Eres nuevo en Amazon?

CREAR UNA NUEVA CUENTA DE AMAZON

© 1996-2020, Amazon.com. Inc. o afiliados. Todos los derechos res

MÁS TARDE

11:36

Contactos

Notificaciones

:: ? -

CONFIGURACIÓN

**Conceder permisos a Amazon** 

Amazon periódicamente. Esto te permitirá llamar y enviar mensajes a familiares y amigos, así como a conectar con

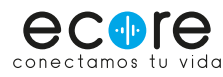

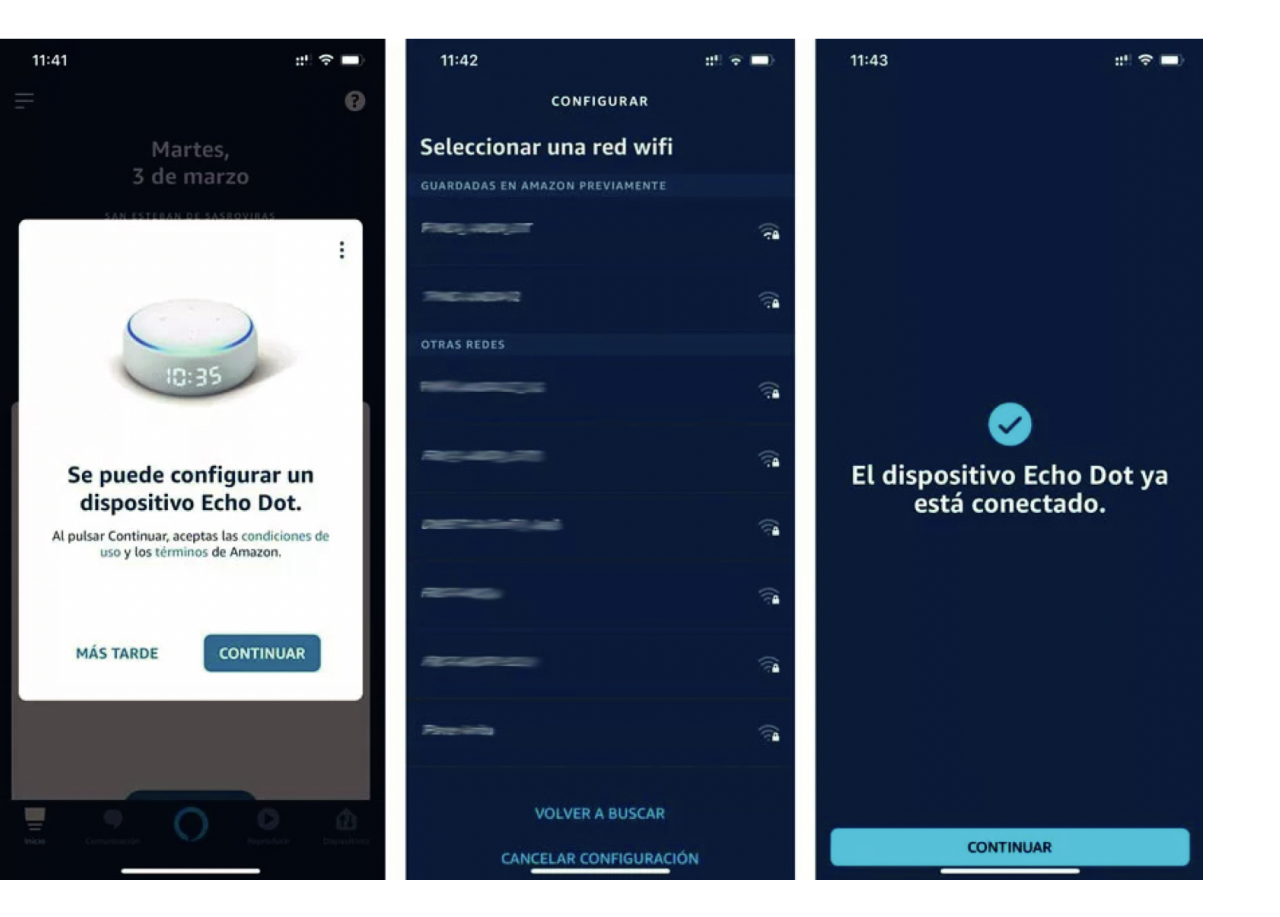

#### Enlaza el echo con la app

Puede que la aplicación detecte que hay un Amazon Echo listo para configurar. En ese caso, pulsa en el botón que dice 'Continuar'. Si no aparece ningún mensaje, dirīgete a la opción que dice 'Dispositivos' y pulsa en el icono '+' que aparece en la zona superior. Selecciona 'Añadir dispositivo' y escoge 'Amazon Echo'. Si te ha aparecido nada más iniciar sesión, continúa en el paso 3.

 Aparecerá una lista con todos los dispositivos de Amazon.
 Selecciona el modelo que tengas. En este caso. es un Echo Dot de 3a Generación. Pulsamos en el modelo y después escogemos la generación.

**21.** Nos preguntară si el dispositivo emite una luz naranja. Si ves que tu Echo muestra esta luz. pulsa sī. A continuación. nos apareceră una lista con los dispositivos cercanos disponibles. Selecciona el primero. ya que es el que más cerca está de tu dispositivo.

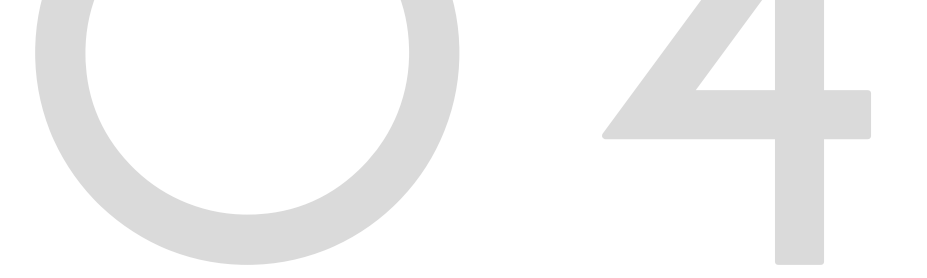

## Añadir tu echo de forma manual

**31.** Selecciona la red Wifi mãs estable. No te preocupes si en los iconos aparecen con señal baja. debes fijarte en el nivel de cobertura de tu mõvil. Si la red es la misma que la de nuestro smartphone no nos pedirã ningūn tipo de contraseña.

**4).** El Amazon Echo se sincronizară y estară listo para usarse. La app nos mostrară un tutorial de funcionamiento del propio altavoz. También nos preguntară en qué estancia queremos colocarlo. Esto es importante para después enlazar dispositivos inteligentes y decirle. por ejemplo: 'Alexa. enciende las luces del salôn'.

A partir de ahora podremos realizar cualquier tipo de gestión con el Amazon Echo. como preguntarle por el tiempo. pedirle información sobre un artista o decirle que ponga música. Desde la app de Alexa podemos descargar Skills. que son como aplicaciones para añadir más opciones al altavoz. Por ejemplo. podemos descargar una Skill con rutinas de ejercicio.

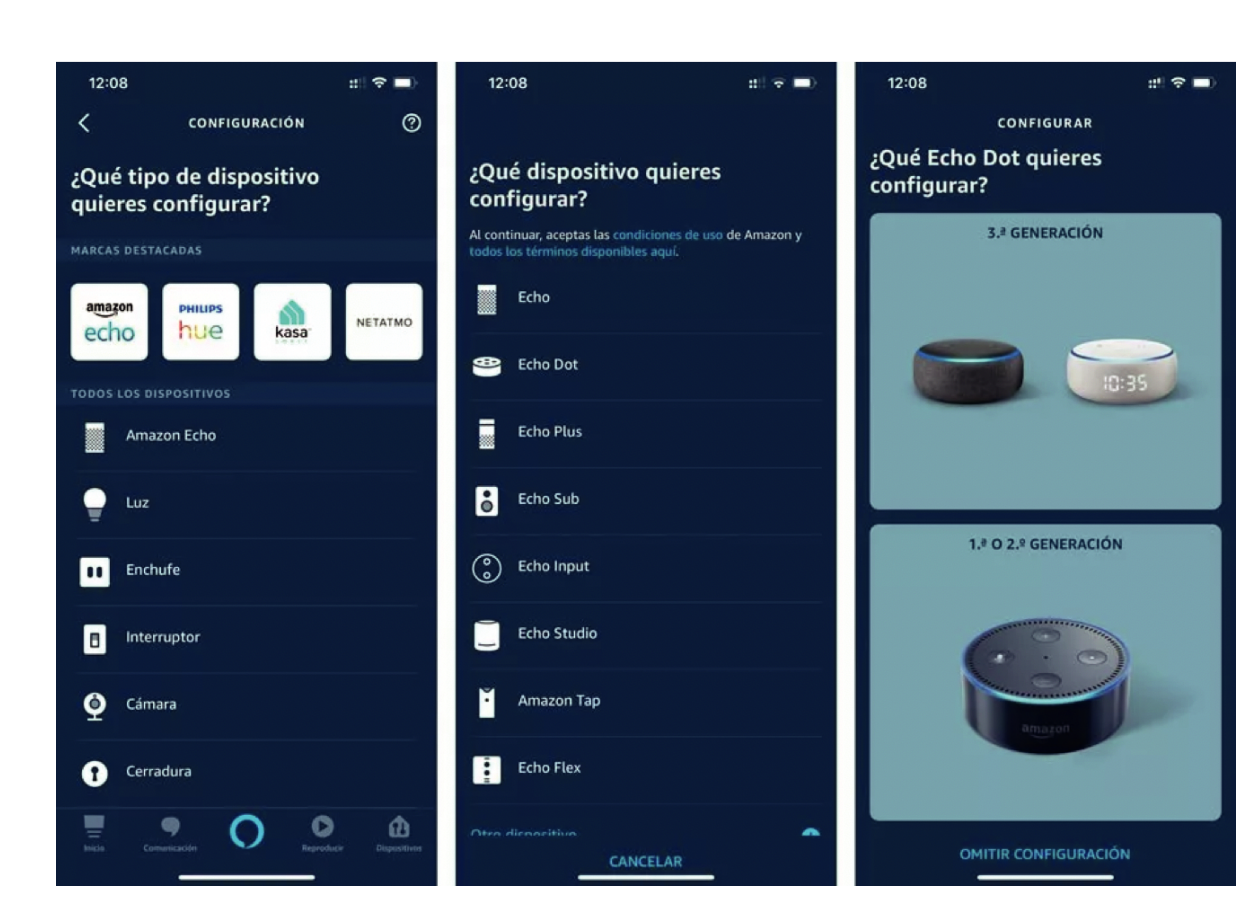

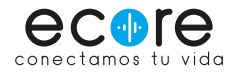

CONFIGURA TUS FOCOS Y ENLAZALOS CON ALEXA

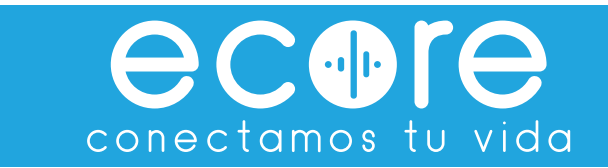

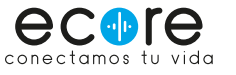

# Descarga la app Smart Life

Cuando ya tengas los focos instalados. asegúrate de que estén apagados y enciende solo el que quieres configurar. A continuación. descarga la app Smart Life desde tu móvil o tablet. es gratuita. y está disponible tanto para iOS como para Android.

Inicia sesión en la app o crea una cuenta con tu correo electrónico. una vez inicies sesión podrás ver una pantalla como la tercera imagen.

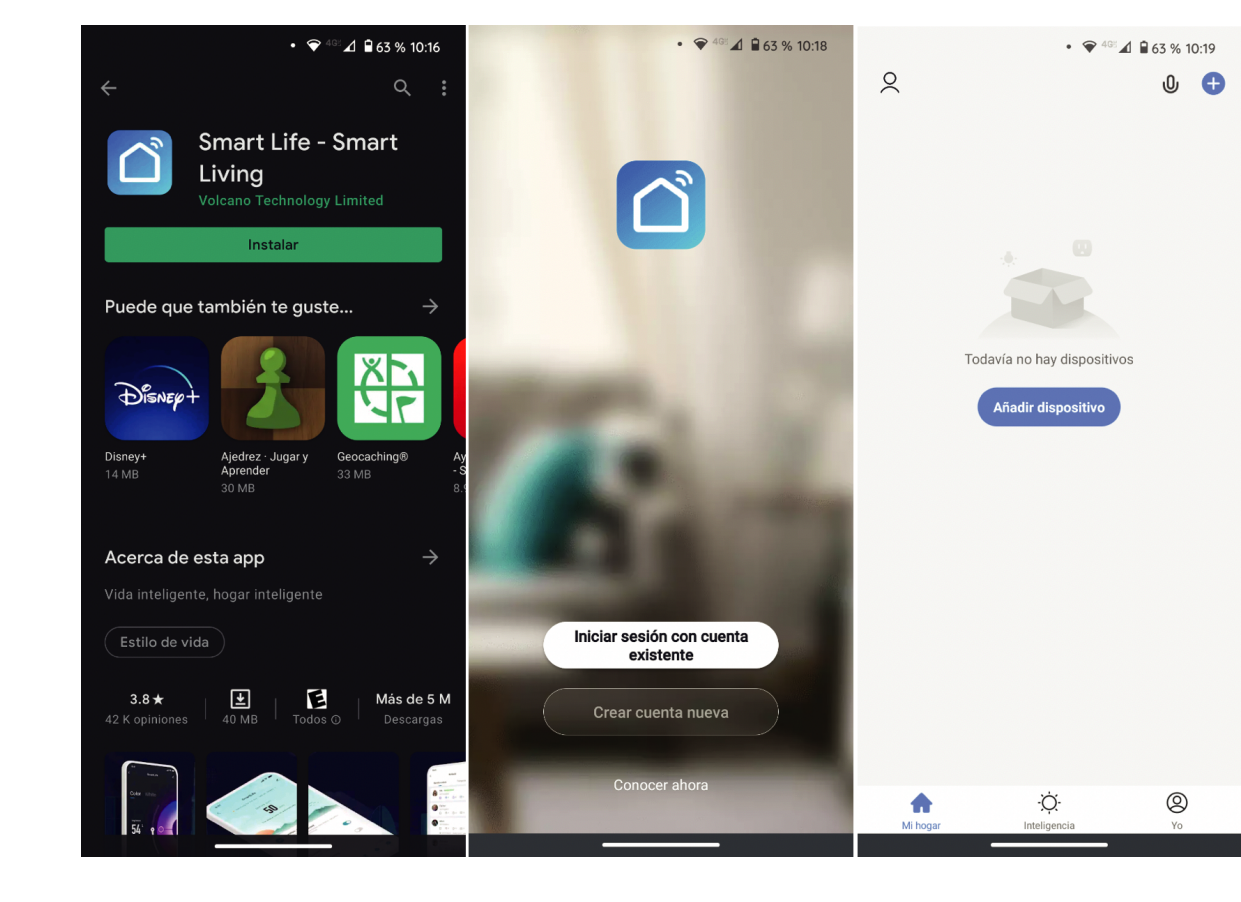

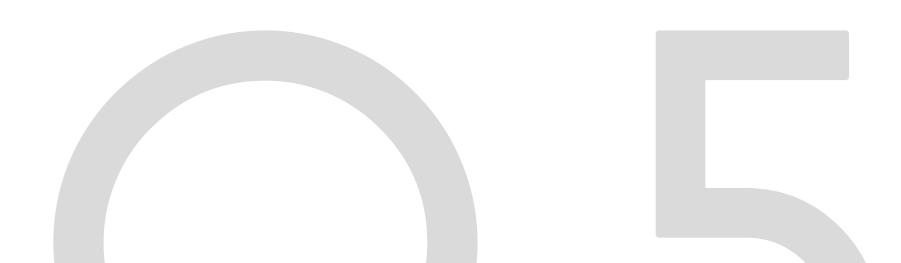

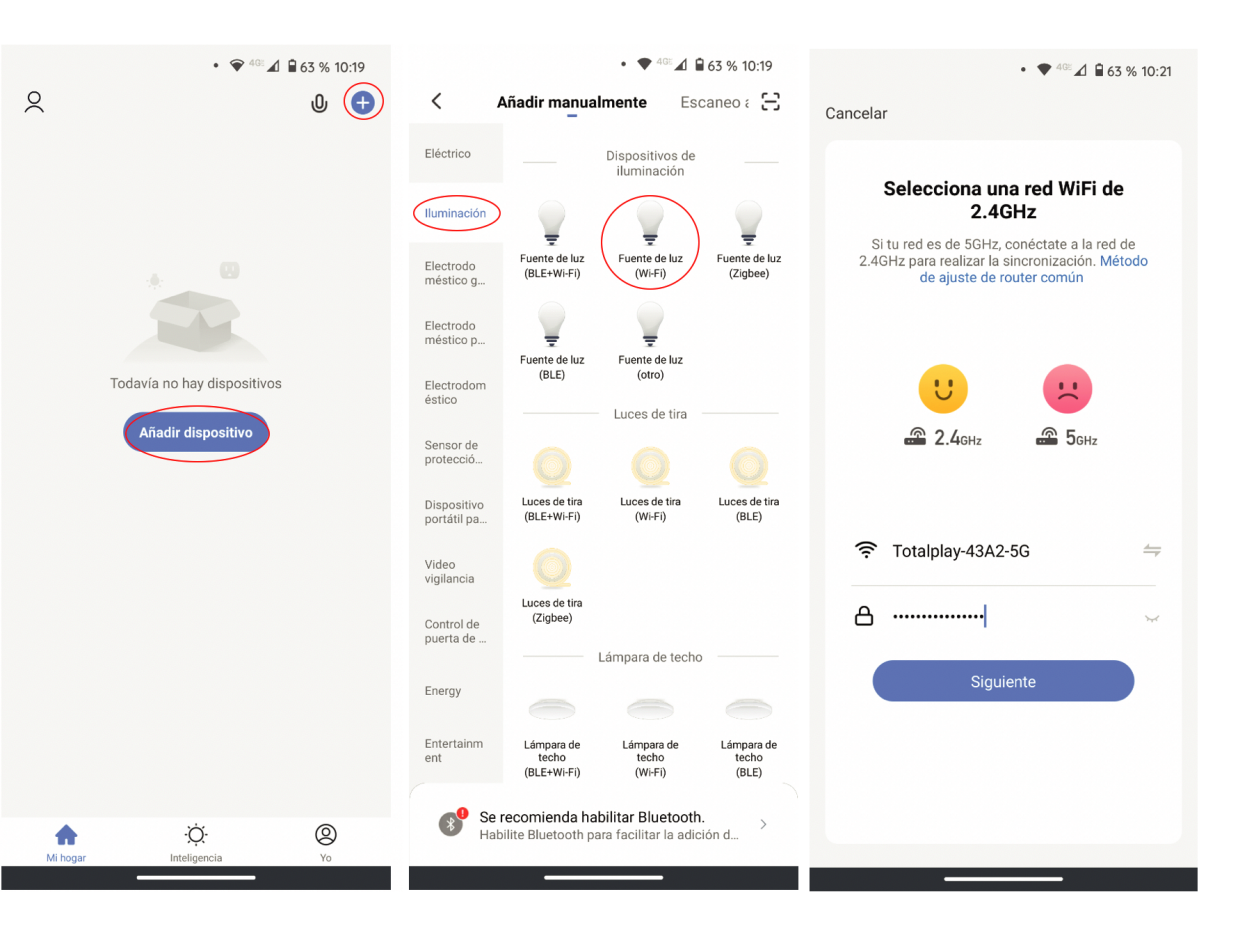

# Añade el foco y configuralo

Presiona el botón 'Añadir dispositivo' de color azul. si es el segundo dispositivo que configuras. presiona en el icono de más color azul en la esquina superior derecha.

Asegūrate de tener encendido tu Bluetooth para una mejor experiencia.

Elige 'lluminación' en el menú izquierdo y a continuación selecciona 'Fuente de luz (WiFi)'

Te pediră conectarte a tu red Wifi. selecciona tu red e introduce la contraseña y siguiente.

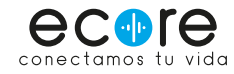

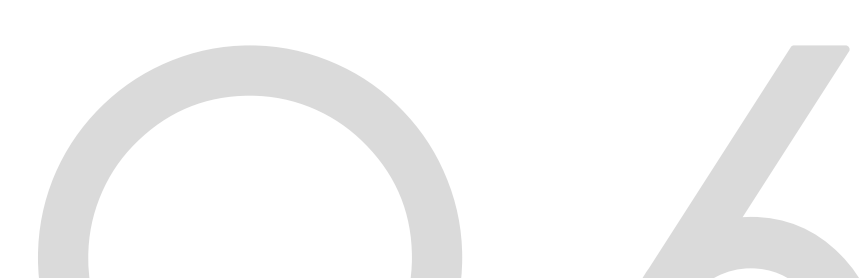

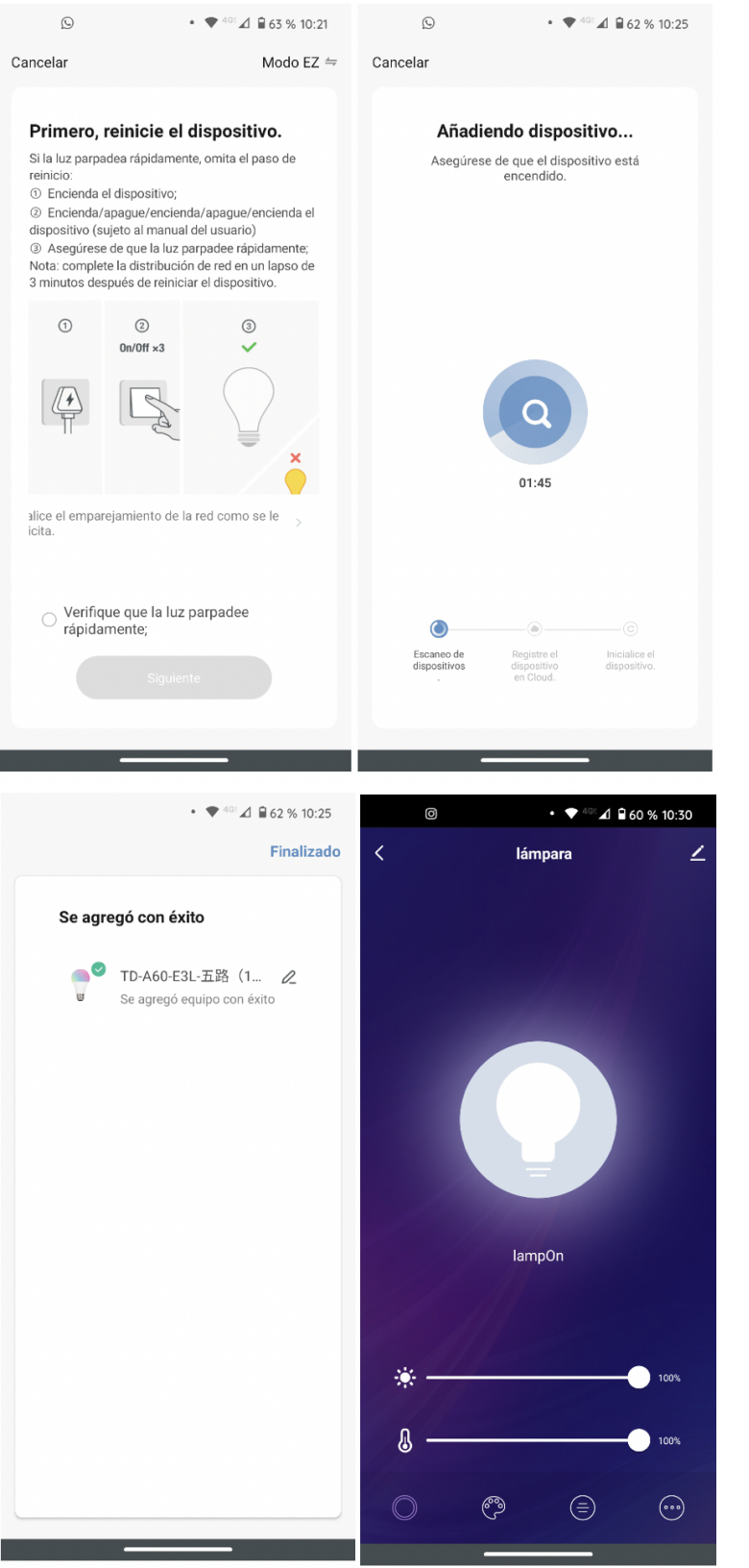

Es posible que debas reiniciar el foco para ponerlo en modo configuración. te aparecerán las instrucciones en la app. enciende el foco y posteriormente. apágalo y enciendelo tres veces. de manera que quede encendido la última vez. el foco empezará a parpadear rápidamente. verificamos que la luz parpadee rápidamente y damos siguiente.

Empezară a analizar la red en busca de un foco. a través de Bluetooth. una vez termine te apareceră una ventana con la leyenda 'Se agregõ con ĕxito'.

Se recomienda cambiar el nombre del foco. desde el icono del lápiz. asignando un nombre de la ubicación donde se encuentra el foco. ejemplo: habitación principal. sala. comedor. etc.

Una vez finalizado. aparecerá la ventana de configuración del foco. donde podrás apagarlo. cambiar el color. así como la intensidad de este.

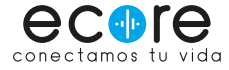

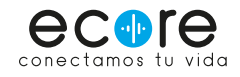

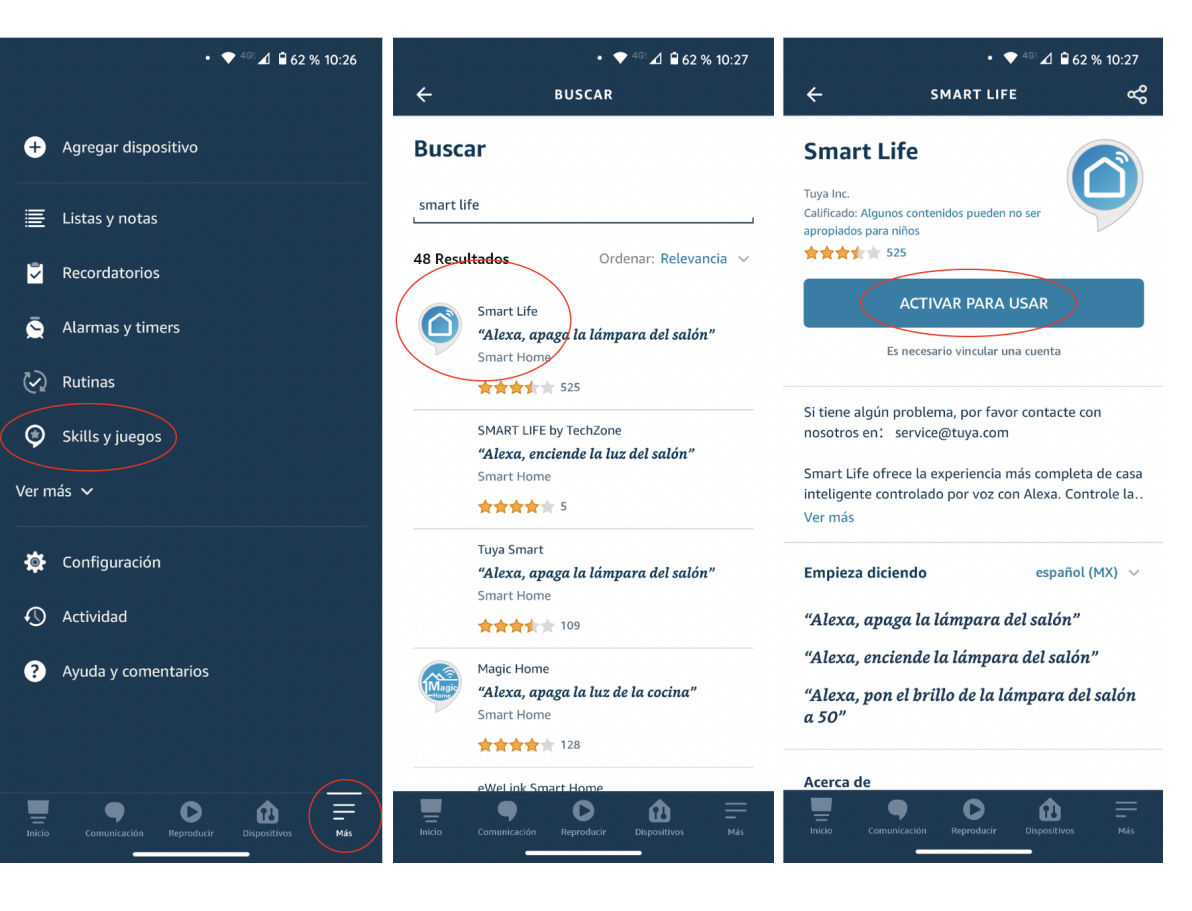

#### Añade el foco a tu Alexa

Abre tu aplicación de Alexa. ve al menú 'Mās' ubicado en la parte inferior derecha. selecciona 'Skills y Juegos'.

Usa el buscador y busca Smart Life. selecciona la primera opción y selecciona el botón ACTIVAR PARA USAR.

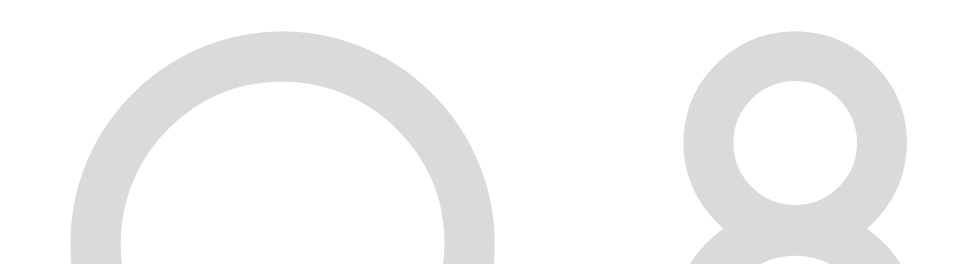

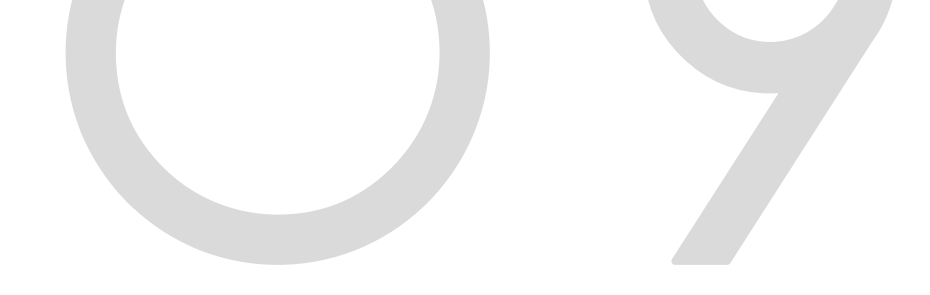

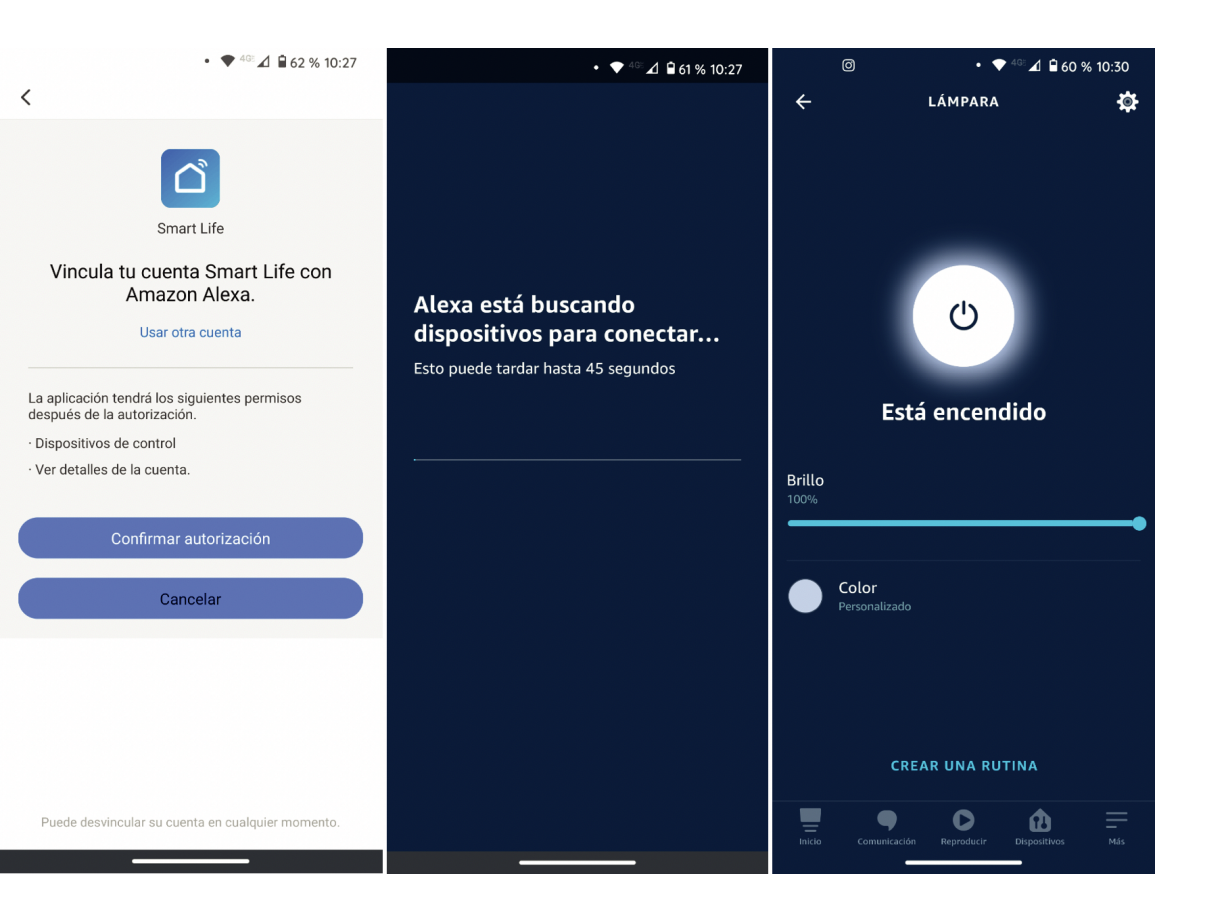

Es posible que Alexa te pida autorización para vincular la Skill Smart Life con tu cuenta de Amazon Alexa. Confirma la autorización.

Alexa comenzarã a buscar dispositivos nuevos para añadirlos. es posible que te diga que no encontrõ. esto es porque los añadiõ automáticamente y podrás verlos desde la pestaña 'Dispositivos'. con el nombre que le asignaste al momento de añadirlo en la app Smart Life.

Una vez finalizado. podrãs usar tanto desde la app Smart Life como desde Alexa tu foco. ahora puedes decir: 'Alexa. enciende la lãmpara (nombre que le asignaste desde Smart Life).'

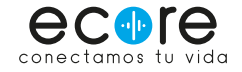

CONFIGURA TUS PERSIANAS WIFI Y ENLAZALAS CON ALEXA

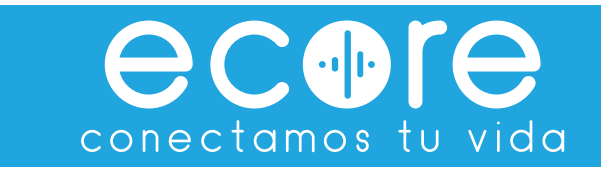

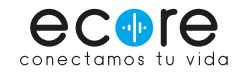

# Descarga la app Connector

Descarga la app Connetor - Motor That Talks Back desde tu mõvil o tablet. Es gratuita. y estā disponible tanto para iOS como para Android.

Inicia sesión en la app o crea una cuenta con tu correo electrónico. una vez inicies sesión podrás ver una pantalla como la tercera imagen.

Selecciona el icono de Mãs + ubicado en la parte superior derecha. Aparecerã una ventana. baja y selecciona la opción 'Wi-Fi Blinds Motor'.

A continuación. selecciona la opción 'Blind/Shutter' y da en siguiente.

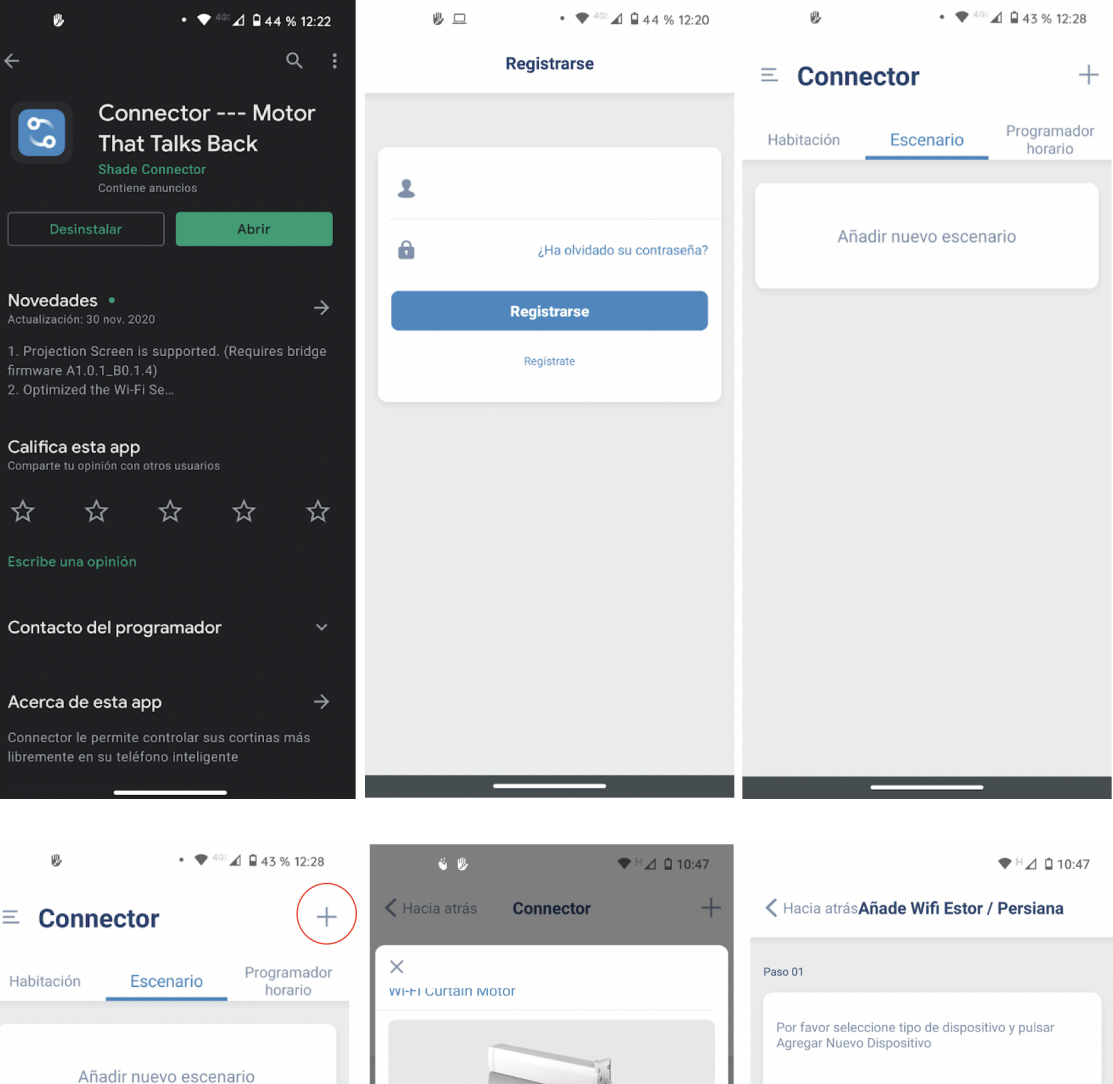

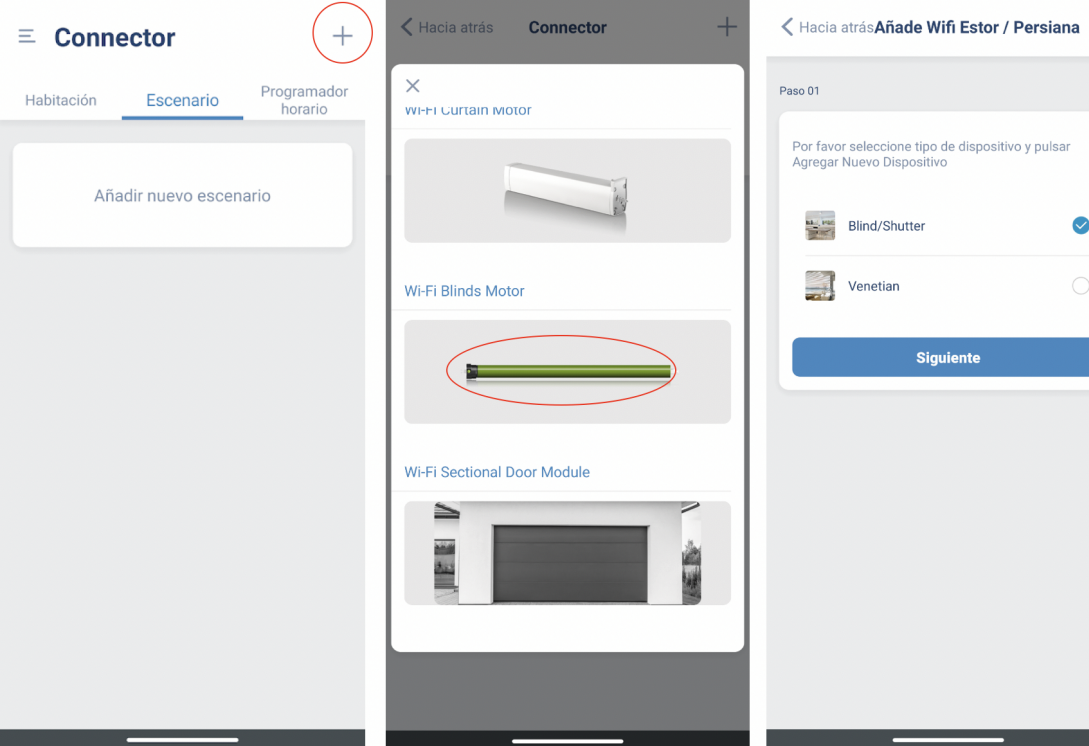

Selecciona la red a la que estás conectado. introduce la contraseña y selecciona Conectar.

A continuación. selecciona. Por Motor.

Sigue las instrucciones que aparecen en la siguiente ventana: Ubica el botón que está en el motor de tu persiana. Pulsa y mantén presionado por dos segundos hasta escuchar un pitido. suelta y verás el botón parpadear en color azul. selecciona Siguiente.

A continuación. nos aparecerá una ventana que nos pedirá conectarnos a la red Wifi que aparecerá con el nombre de Connector-XXX y regresar a la app. Damos en Siguiente.

Nos aparecerán las redes que tenemos disponibles. seleccionamos la red Wi-fi que aparece con el nombre Conecctor-XXX.

Nos dirá que estamos conectados pero sin conexión a internet. es normal.

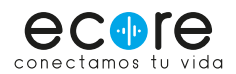

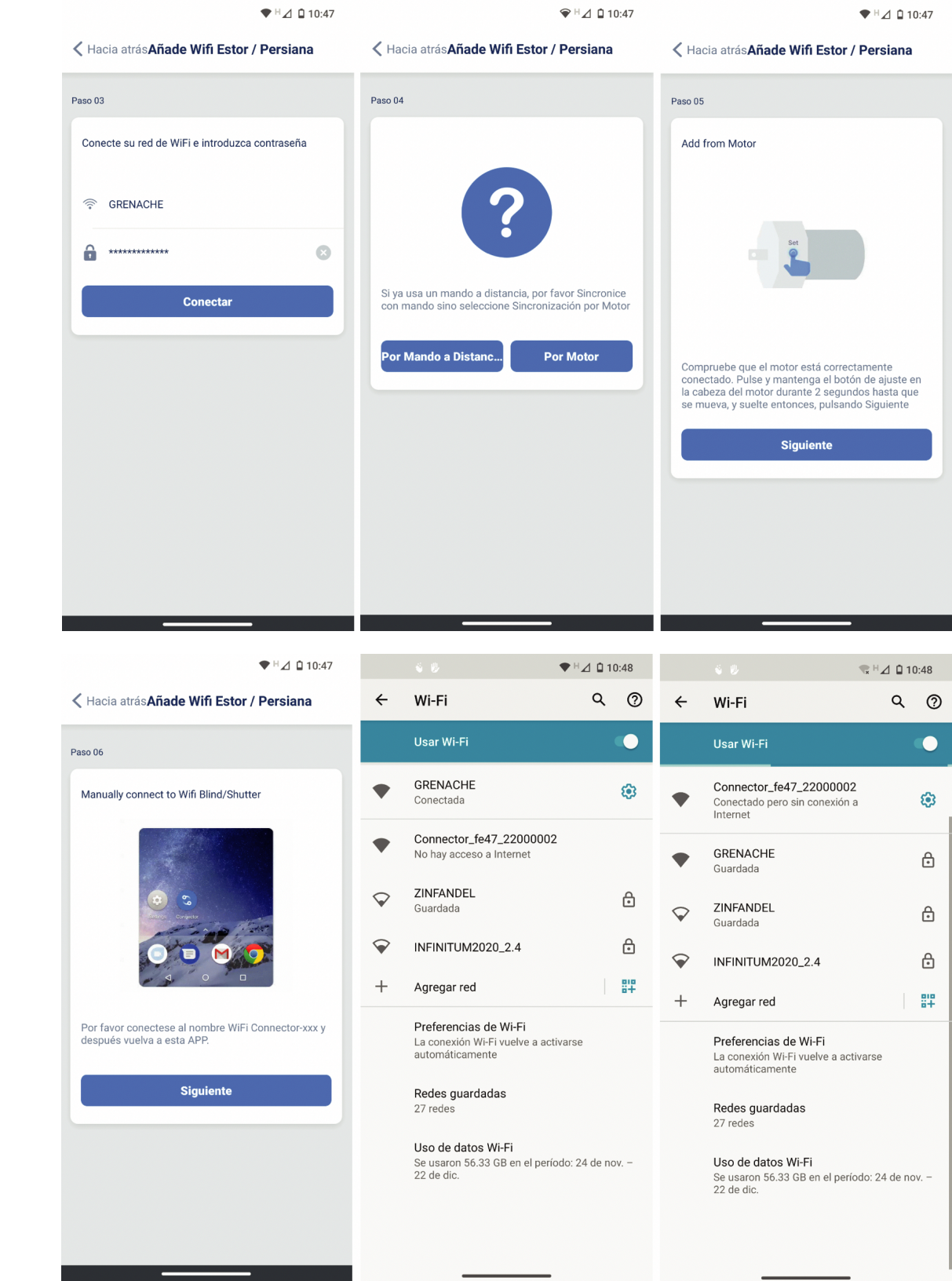

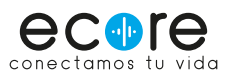

Regresamos a la app Connector y nos aparecerã un mensaje de conectando. dejamos que se añada la persiana y al finalizar. debemos nombrar la persiana. recomendado asignarle un nombre por ubicación. ejemplo: sala. comedor. cancel. etc.

A partir de ahora podremos hacer uso de la App para subir o bajar la persiana de forma manual a través de la App Connector.

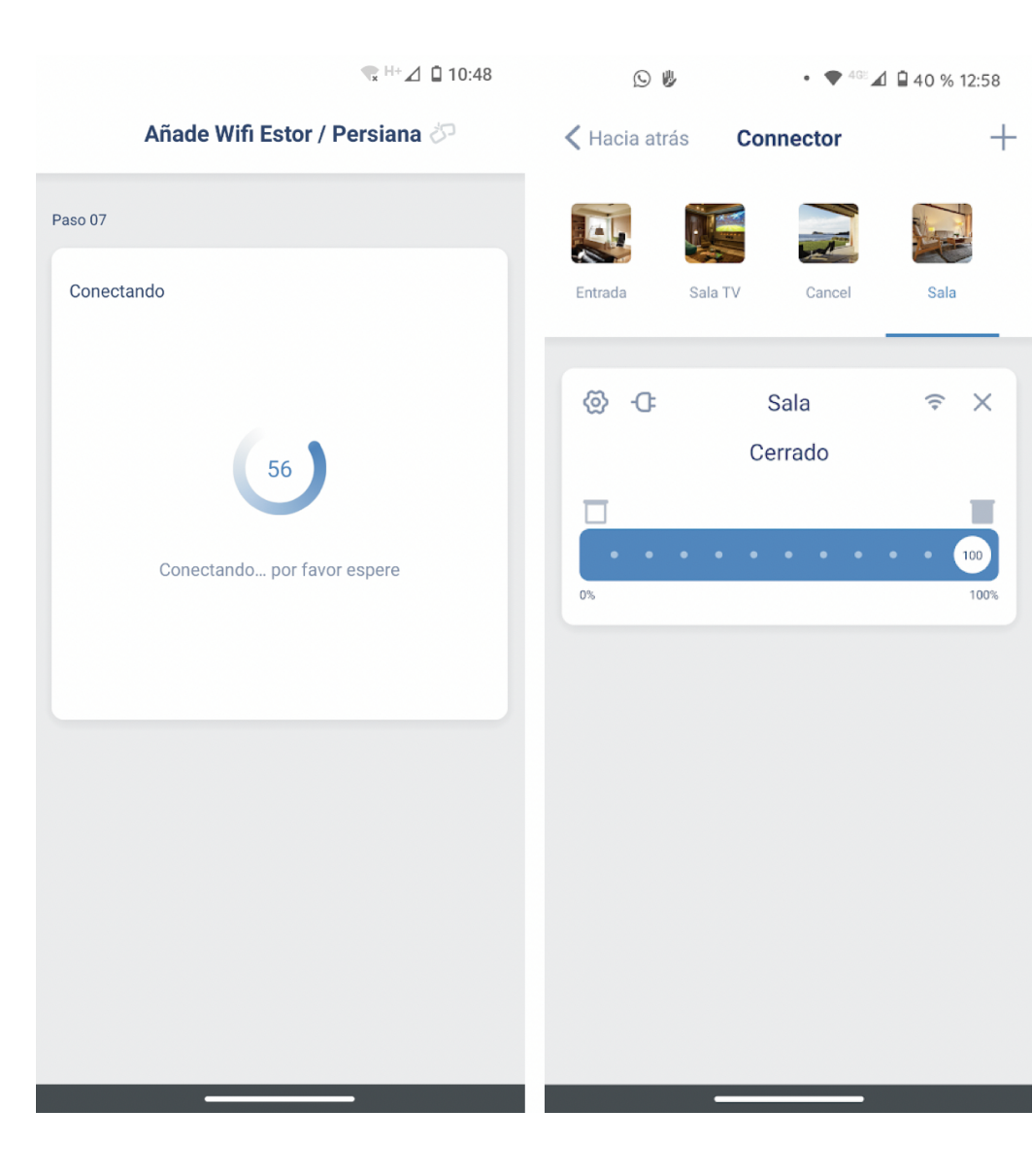

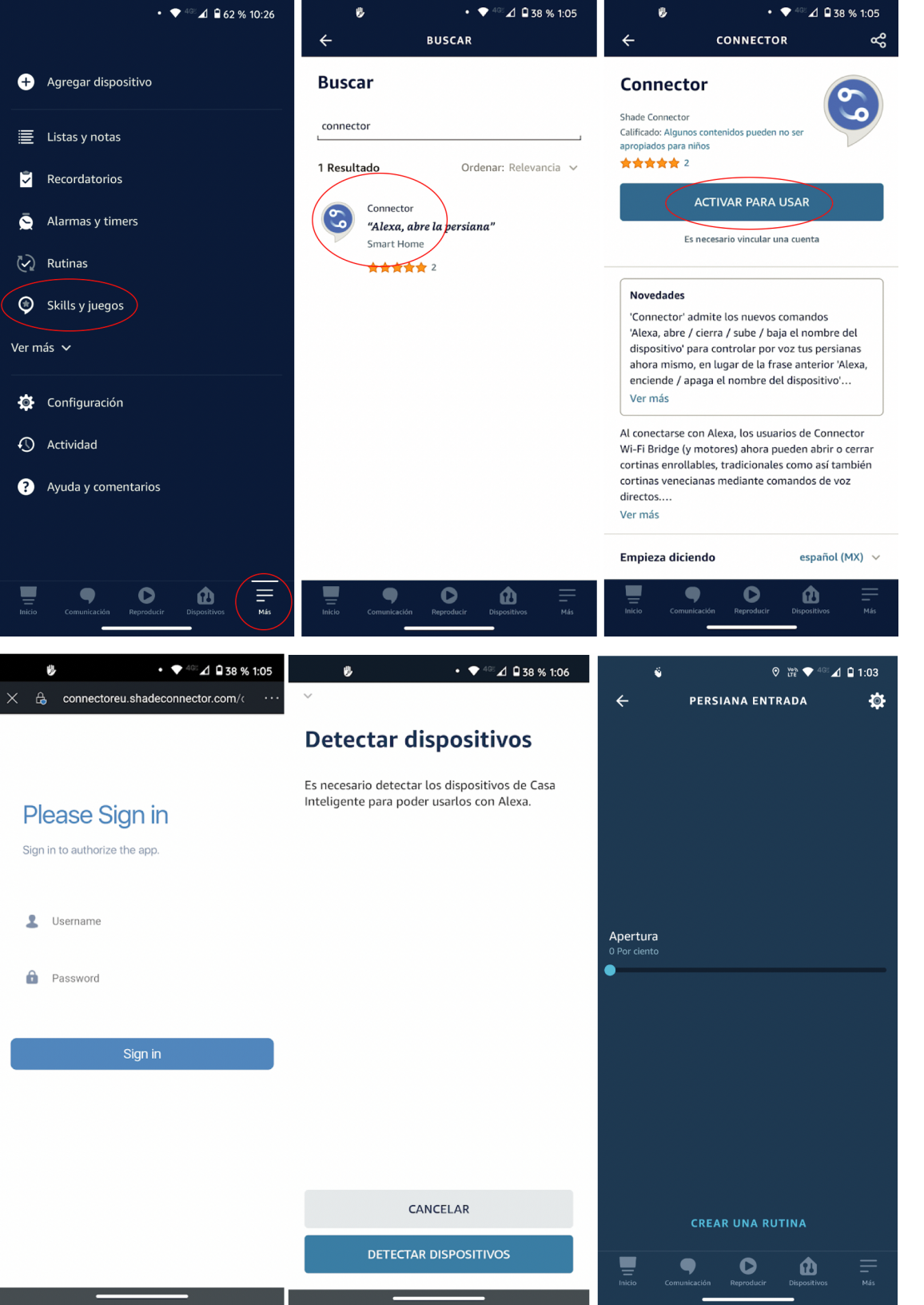

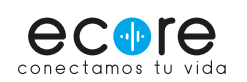

### Añade la persiana a tu Alexa

Abre tu aplicación de Alexa. ve al menú 'Mãs' ubicado en la parte inferior derecha. selecciona Skills y Juegos.

Usa el buscador y busca 'Conecctor'. selecciona la primera opción y selecciona el botón ACTIVAR PARA USAR.

Es posible que debas iniciar sesión en Connector. con la cuenta que anteriormente habías creado.

Una vez iniciada la sesión se conectará la Skill de Connector con Alexa y te dirá si quieres buscar los dispositivos añadidos en tu app Connector con Alexa. seleccionamos DETECTAR DISPOSITIVOS y al finalizar. podremos usar Alexa para controlar la persiana.

Ahora puedes decir: 'Alexa. abre persiana Entrada (nombre que le hayas puesto a la persiana).'

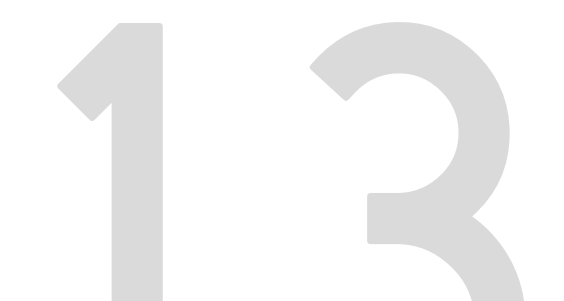

**CONFIGURA TUS** PERSIANAS DE **TOPE MANUAL Y** ENLAZALAS CON ALEXA

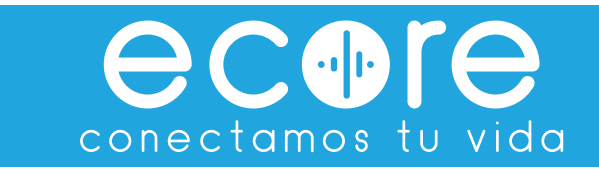

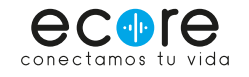

# Descarga la app BroadLink

Cuando tengas tu smart central ubicado conéctalo a la corriente. Verás que se enciende la luz azul de configuración. A continuación. descarga la app Broadlink desde tu móvil o tablet. es gratuita. y está disponible tanto para iOS como para Android.

Inicia sesión en la app o crea una cuenta con tu correo electrónico. una vez inicies sesión podrás ver una pantalla como la tercera imagen.

Selecciona el botón + Añadir Dispositivo ubicado en la parte inferior.

En la siguiente ventana selecciona la opción Agregar un dispositivo nuevo. después selecciona Universal Remote.

Selecciona el dispositivo RM4 pro.

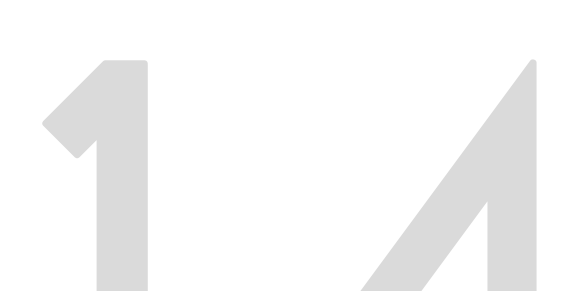

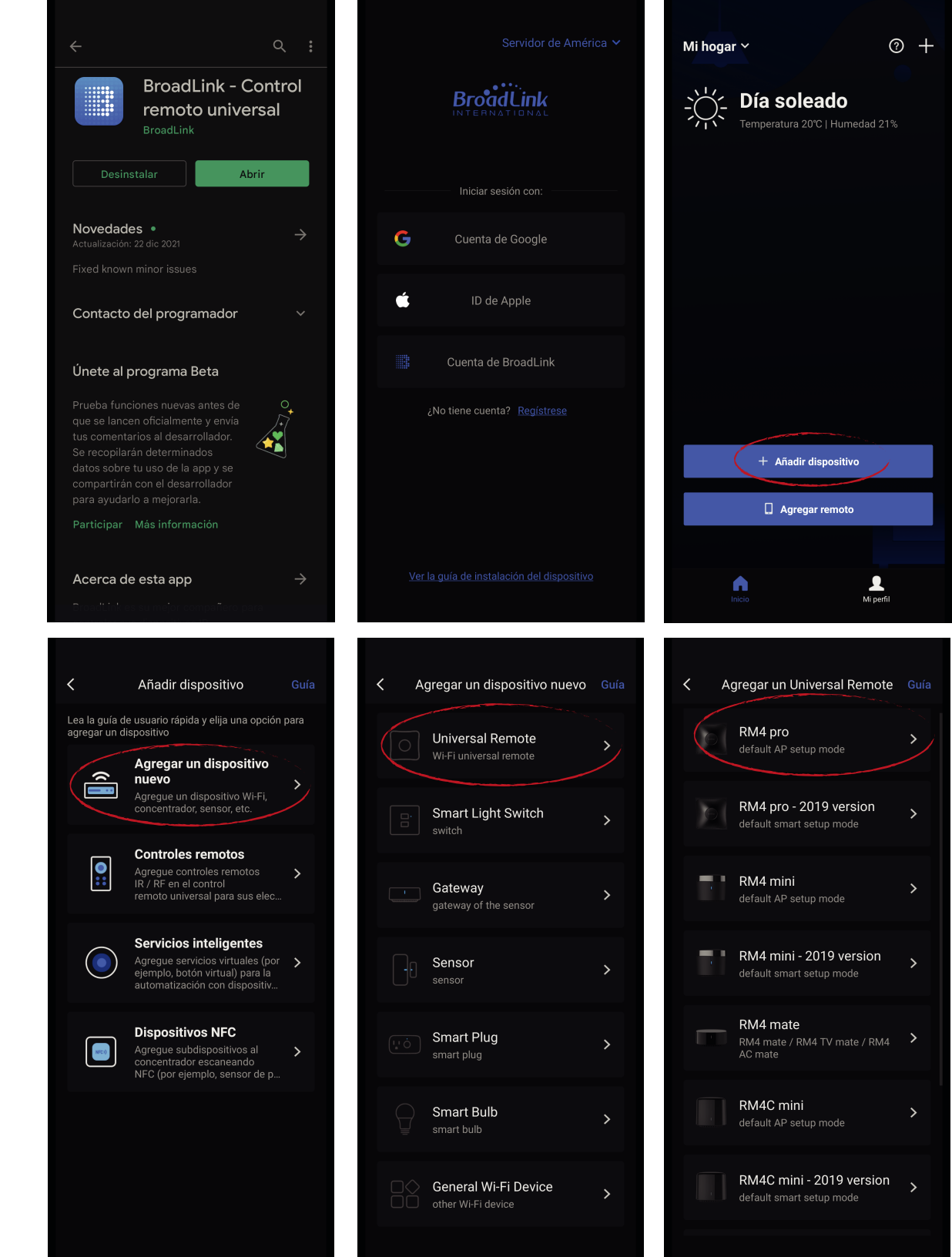

#### Compruebe el indicador LED de

Enciende tu dispositivo. Después de aproximadamente 3 segundos, la luz LED debería comenzar a Parpadeo intermitente.

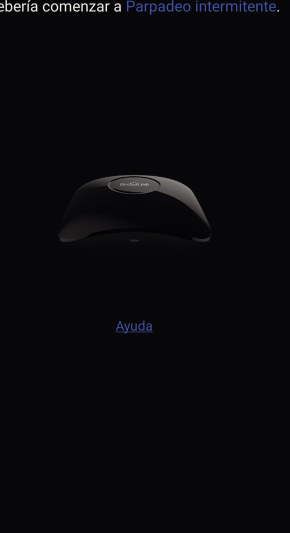

Siguiente

Wi-Fi Universal Remote

Añadir dispositivo

Sigue las instrucciones que aparecen en la siguiente ventana: Comprueba que el indicador led de tu smart central esté parpadeando.

A continuación, nos aparecerá una ventana que nos pedirá conectarnos a la red Wifi que aparecerá con el nombre de Broadlink\_Wifi\_Device y regresar a la app y damos en Ya estoy conectado.

Conecta tu smart central a tu red de Wifi seleccionando el nombre y la contraseña de tu internet.

Tu smart central se conectară a la red y una vez finalizada la conexión podrăs agregarlo a una habitación. ponle un nombre a tu dispositivo y guărdalo. Nombrar sub dispositivos puedes omitirlo.

iListo! ya tienes tu smart central configurado.

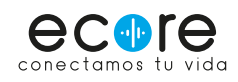

| e<br>LED | Vaya a la configuración del teléfono para<br>conectarse a la red del dispositivo luggo   | Elija Wi-Fi                                                                       | Usar Wi-Fi oculto                                                                      |
|----------|------------------------------------------------------------------------------------------|-----------------------------------------------------------------------------------|----------------------------------------------------------------------------------------|
| ente.    | regrese a la aplicación BroadLink y continúe<br>con la configuración.                    | Ruché                                                                             | ~                                                                                      |
|          |                                                                                          |                                                                                   |                                                                                        |
|          | WI-FI     WI-FI     WIFLDevice                                                           | ✓ Recordar contraseña                                                             |                                                                                        |
|          |                                                                                          | Cone                                                                              | cte ahora                                                                              |
|          | Ya estoy conectado                                                                       | <u>No hay ninguna</u>                                                             | <u>red Wi-Fi disponible</u>                                                            |
|          |                                                                                          |                                                                                   |                                                                                        |
|          | Cancelar                                                                                 | Cancelar                                                                          | Omitir                                                                                 |
|          | ¿Cuál es el nombre de tu dispositivo?                                                    | Nombrar subdisp                                                                   | ositivos                                                                               |
|          | El nombre del dispositivo se usa para controlar por<br>voz mediante Google home o Alexa. | Cuando un sub dispositiv<br>reconocerá como múltipl<br>inteligente. Por favor non | ro tiene varios nombres, se<br>es dispositivos en el altavoz<br>nbrarlos por separado. |
|          |                                                                                          |                                                                                   |                                                                                        |
| ~        | Q                                                                                        |                                                                                   |                                                                                        |
| ~        | Wi-Fi Universal Remote ×                                                                 | temperature                                                                       | temperature 🕽                                                                          |
| ~        | Wi-Fi Universal Remote ×<br>Guardar                                                      | temperature                                                                       | temperature >                                                                          |
| ~        | Wi-Fi Universal Remote × Guardar                                                         | temperature<br>humidity                                                           | temperature ><br>humidity >                                                            |
| ~        | Wi-Fi Universal Remote ×<br>Guardar                                                      | temperature<br>humidity<br>Gt                                                     | temperature ><br>humidity >                                                            |

Conéctese a la red Wi-Fi

Conecta tu dispositivo

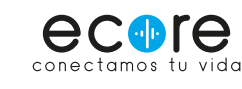

Agrega una persiana a tu smart central seleccionando Add

Desliza hacia arriba y elige la opción de Roller shutter. a continuación selecciona Can´t find my brand learn the remote right away.

appliances.

En la siguiente ventana escoge la opción RF remote. añade un nombre para tu persiana y guarda.

iListo! ya tienes configurada tu persiana. ahora vamos a configurar el control.

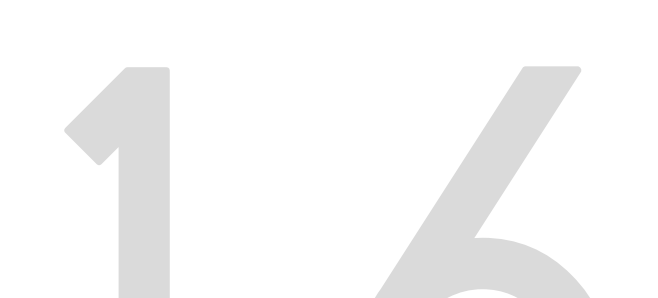

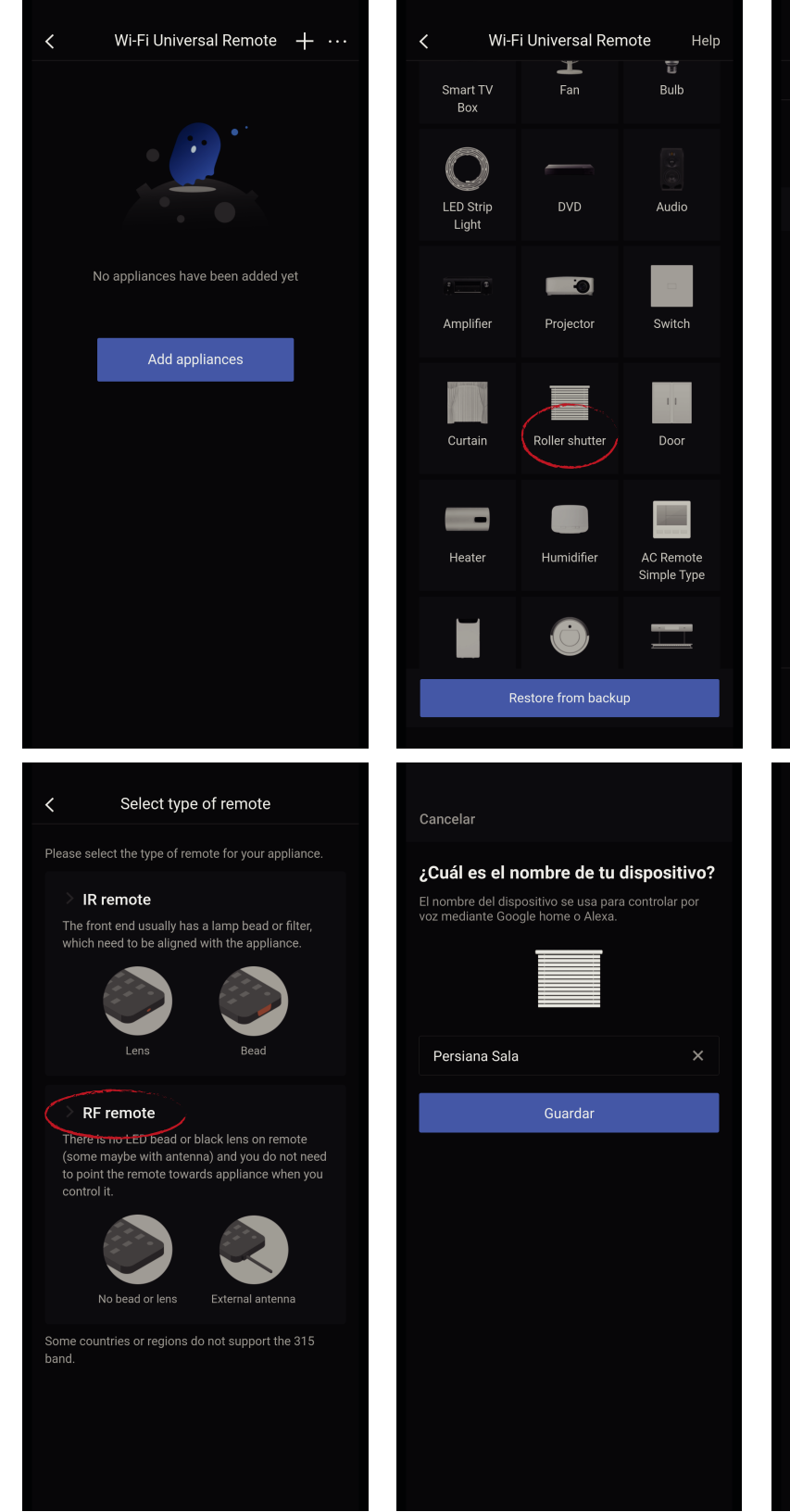

Choose brand

Unofficial

Hecho!

🕻 Usar dispositivo ahora 🍃

BroadLink

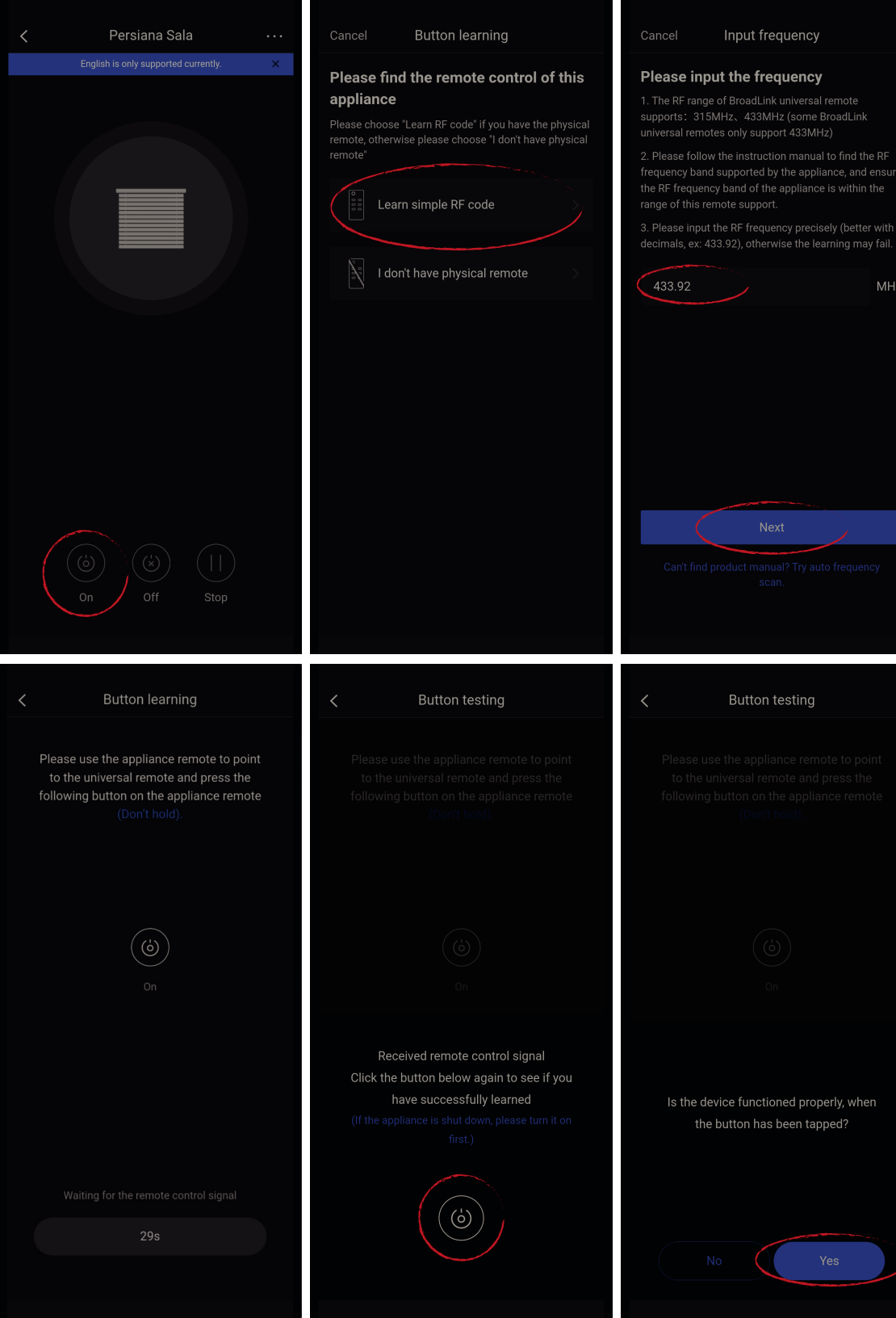

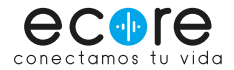

NOTA: Es importante que para este punto del proceso tengas tu control a la mano en el canal que le pertenece a la persiana que estás configurando.

Una vez añadida la persiana. te aparecerán 3 botones: On. Off y Stop. selecciona on y posterior mente presiona Start learning y en la siguiente ventana elige la opción Learn simple RF code.

Introduce la frecuencia 433.92 MHz y Next.

En este punto aparecerá la leyenda Waiting for the remote control signal y un contador de 30 segundos. Durante ese lapso presiona en tu control remoto (físico) el botón para subir tu persiana una vez.

Cuando el smart central reciba la señal de tu control. aparecerá la leyenda Received remote control signal y presiona el ĩcono de aparece en la parte inferior de On.

A continuación aparecerá el texto ls the device functioned properly... y selecciona Yes.

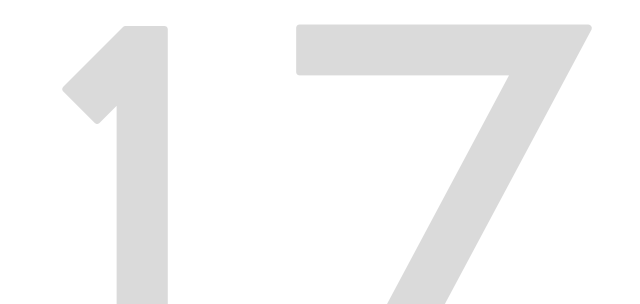

| Persiana Sala English is only supported currently. ×                                                                                                    | ✓ Persiana Sala … English is only supported currently. ×                                                                                                    | Wi-Fi Universal Remote + ···        Persiana S                                                                                                    |
|----------------------------------------------------------------------------------------------------|----------------------------------------------------------------------------------------------------|----------------------------------------------------------------------------------------------------|
|                                                                                                    |                                                                                                    | Sala                                                                                                    |
| (b) (x) (  )<br>On Off Stop                                                                                                    | (i) (i) (i)<br>On off Stop                                                                                                    |                                                                                                    |
| 4                                                                                                    |                                                                                                    |                                                                                                    |
| ← BUSCAR                                                                                                    | ← BROADLINK                                                                                                    | Conéctate con Alexa                                                                                                    |
| <ul> <li>BUSCAR</li> <li>Buscar</li> <li>broadlink</li> <li>9 Resultados</li> <li>Ordenar: Relevancia </li> <li>BroadLink</li> <li>"Alexa, apaga la lámpara del salón."<br/>Smart Home</li> </ul> | ★ BROADLINK          BroadLink         BroadLink         Calificado: Algunos contenidos pueden no ser<br>apropiados para niños         ★★★☆☆ 118         ACTIVAR PARA USAR         Es necesario vincular una cuenta                                                                                                    | <ul> <li>Conéctate con Alexa</li> <li>BroadLink<br/>ruche@grupori.mx</li> <li>Conecte la cuenta BroadLink con la<br/>cuenta de Alexa</li> <li>Después de la autorización, Alexa obtendrá los</li> </ul>                                                                                                    |
| broadlink  9 Resultados Ordenar: Relevancia  BroadLink  "Alexa, apaga la lámpara del salón." Smart Home  inc  fic  "Alexa, apaga la lámpara" Smart Home  inc  inc  inc  inc  inc  inc  inc  in    | <ul> <li>✔ BROADLINK</li> <li>ProadLink</li> <li>BroadLink</li> <li>Calificada: Algunos contenidos pueden no ser<br/>apropiados para niños</li> <li>★★★☆☆☆ 118</li> <li>ACTIVAR PARA USAR</li> <li>Catrivar Para Amazon Alexa, te permite<br/>interactuar con tus dispositivos BroadLink por voz.<br/>Para iniciar:</li> <li>Registrarse/iniciar sesión en BroadLink App</li> <li>✓ Ver más</li> </ul>                                                                                                    | Conéctate con Alexa           Image: Conéctate con Alexa           Image: Conéctate con Alexa           Image: Conéctate con Alexa           Image: Conéctate con Alexa           Image: Conéctate con Alexa           Image: Conéctate con Alexa           Image: Conéctate conéctate conéctate           Image: Conéctate conéctate           Image: Conéctate conéctate           Image: Conéctate conéctate           Image: Conéctate conéctate           Image: Conéctate conéctate           Image: Conéctate conéctate           Image: Conéctate           Image: Conéctate           I |
| BUSCAR  Buscar  broadlink  9 Resultados  Ordenar: Relevancia    BroadLink  "Alexa, apaga la lámpara del salón."  Smart Home  ***********************************                                  | <ul> <li>♦ BROADLINK</li> <li>BroadLink</li> <li>BroadLink</li> <li>Calificado: Algunos contenidos pueden no ser<br/>apropiados para niños</li> <li>★★★☆☆☆ 118</li> <li>ACTIVAR PARA USAR</li> <li>Carresta Control de la solón en BroadLink para Amazon Alexa, te permite<br/>interactuar con tus dispositivos BroadLink por voz.<br/>Para iniciar:</li> <li>Negistrarse/iniciar sesión en BroadLink App</li> <li>Ver más</li> <li>Empieza diciendo español (MX) </li> <li>"Alexa, apaga la lámpara del salón."</li> </ul>                                                                                                    | Conéctate con Alexa                                                                                                    |
| BUSCAR Buscar  broadlink  9 Resultados Ordenar: Relevancia  9 Resultados Ordenar: Relevancia  9 Resultados Ordenar: Relevancia  10  0  0  0  0  0  0  0  0  0  0  0  0                            | <ul> <li>♦ BROADLINK</li> <li>BroadLink</li> <li>Calificado: Algunos contenidos pueden no ser apropiados para niños</li> <li>★★★★☆☆☆☆ 118</li> <li>ACTIVAR PARA USAR</li> <li>Calificado: Algunos contenidos pueden no ser apropiados para niños</li> <li>★★★★☆☆☆☆ 118</li> <li>ACTIVAR PARA USAR</li> <li>Es necesario vincular una cuenta</li> <li>Es necesario vincular una cuenta</li> <li>Importante:</li> <li>La skill de BroadLink para Amazon Alexa, te permitte interacturar con tus dispositivos BroadLink Apr</li> <li>Ver más</li> <li>Empieza diciendo español (MX) </li> <li>"Alexa, apaga la lámpara del salón."</li> <li>"Alexa, enciende la lámpara del salón."</li> <li>Acerca de</li> <li>Nota Casa Inteligente. Es posible que esta skill comparta información del dispositivo con AmazonMás</li> </ul> | Conéctate con Alexa                                                                                                    |

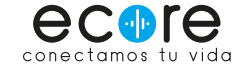

Ahora podrás subir tu persiana desde la aplicación con el botón On. El botón On aparecerá en un color más claro que Off y Stop.

A continuación deberás repetir el mismo proceso en el botón Off y Stop. Recuerda que para Stop deberás presionar el botón en tu Control con el que cierras la persiana y con el botón Stop deberás presionar el botón del centro. que es con el que detienes su movimiento

Una vez termines de configurar todos los botônes. apareceran los tres del mismo color claro. prueba cada uno. abrir. cerrar y detener tu persiana.

Terminaste de configurar la primera persiana. puedes regresar y como se ve en la 3ra imágen. en el icono de + puedes agregar otra persiana y empezar el proceso. Recuerda asignar nombres por ubicación o como tú puedas identificarlas.

Cuando hayas terminado de añadir tus persianas. es hora de agregarlas a Alexa para que podamos abrir y cerrarlas con nuestra voz.

Tal y como hicimos con los focos. ve a tu aplicación de Alexa y busca la Skill Broadlink y Actīvala para usarla.

Es posible que te pida autorización para conectar tu cuenta de Broadlink con tu cuenta de Alexa. Acepta y vincula la cuenta.

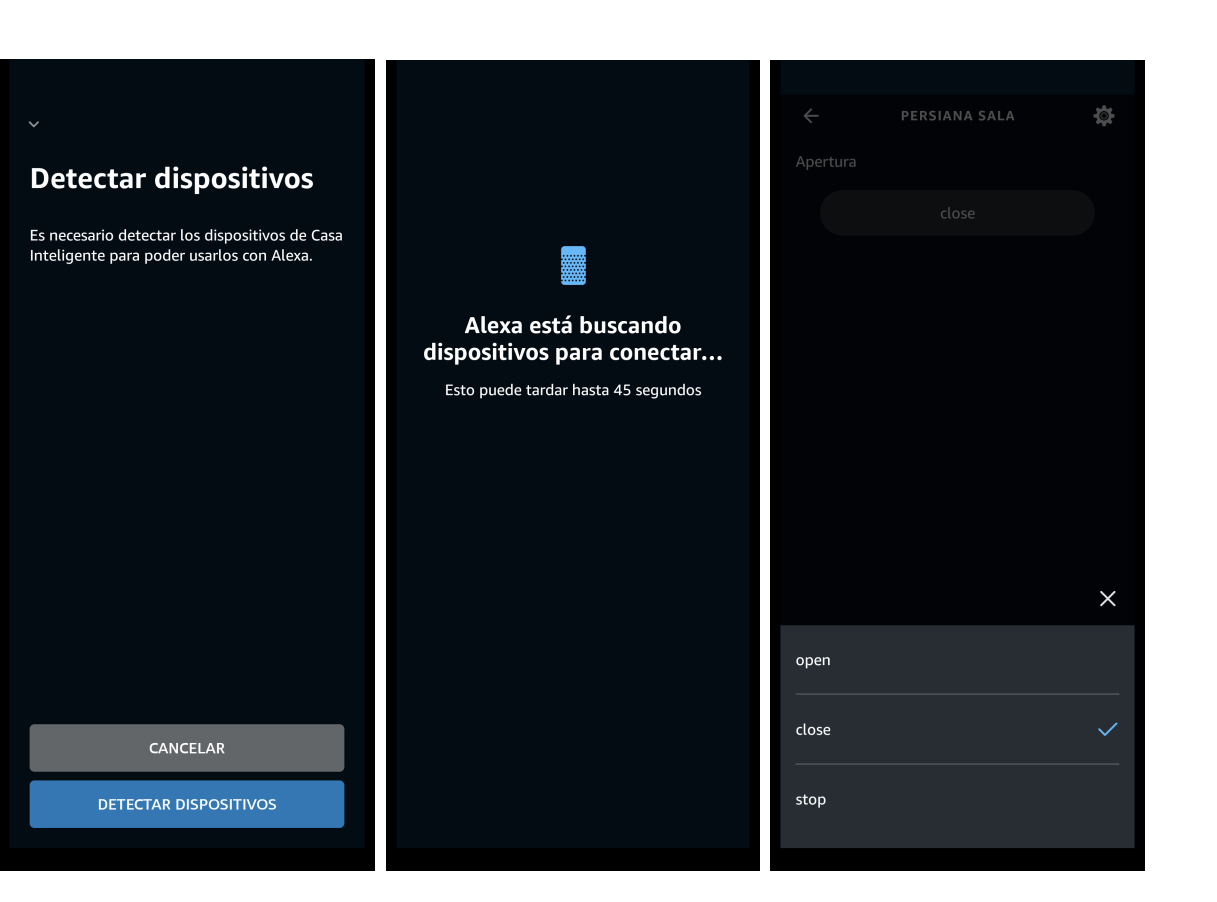

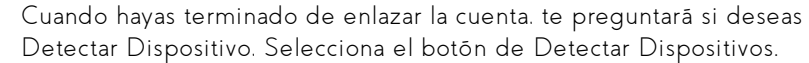

Empezară a detectarlos y una vez termine te diră cuântos dispositivos encontrō. deberă ser la misma cantidad de persianas que añadimos en la aplicación Broadlink.

iListo! Ahora puedes subir y bajar tus persianas con el control físico. con la aplicación de Broadlink. la aplicación de Alexa y lo mejor. icon tu voz!

Intenta decir: Alexa. abre Persiana Sala (Nombre que le hayas puesto a tu persiana).

Si realizamos todos los pasos correctamente. tu persiana debería abrirse.

CONFIGURA TU CERRADURA DIGITAL

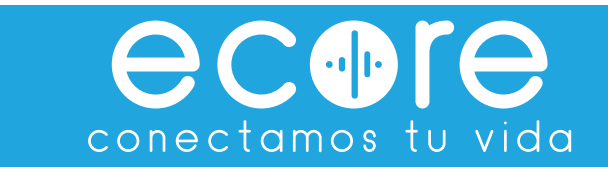

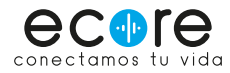

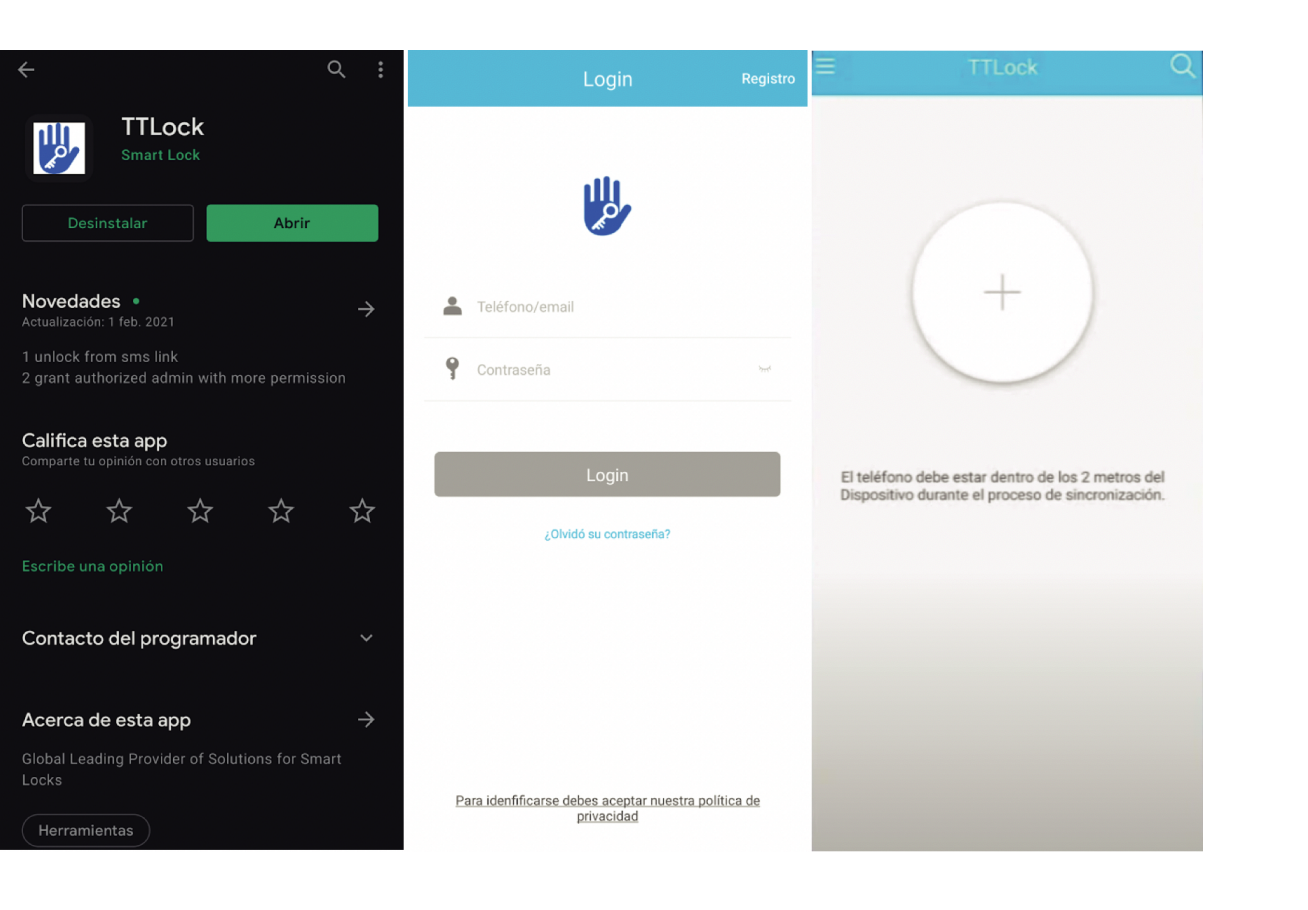

### Descarga la app Ttlock

Descarga la app TTLock desde tu mōvil o tablet. Es gratuita. y estā disponible tanto para iOS como para Android.

lnicia sesión en la app o crea una cuenta con tu correo electrónico. una vez inicies sesión podrás ver una pantalla como la tercera imagen.

![](_page_25_Picture_5.jpeg)

![](_page_26_Picture_0.jpeg)

![](_page_26_Figure_1.jpeg)

# Es importante tener encendido nuestro Bluetooth del celular para hacer la configuración.

Presiona en el botón con el signo de más en la parte central de la pantalla y en el menú selecciona Cerradura. Toca el panel de la cerradura de manera que encienda y se muestren los números y a continuación selecciona Siguiente. nos aparecerá nuestro dispositivo. lo seleccionamos con el botón con el signo de más.

![](_page_27_Picture_0.jpeg)

![](_page_27_Picture_1.jpeg)

Una vez seleccionada nuestra cerradura. es hora de ponerle un nombre. por ejemplo: Puerta principal. a continuación le damos en Ok.

Nos aparecerá la pantalla principal de nuestra cerradura. desde donde podremos configurar múltiples cosas. las más importantes:

1.- Botôn de apertura/cerradura: Con el botôn del centro con un candado podremos abrir y cerrar la cerradura. cuando estemos cerca del dispositivo y nuestro Bluetooth encendido.

2.- Contraseñas: Desde aquí podremos crear nuevas contraseñas de acceso. asignar una contraseña a cada persona de la casa. o al personal de limpieza o seguridad. Podrás crear tantas contraseñas requieras. configurar cada contraseña con acceso por día u hora.

3.- Tarjetas RF: Aquí podremos dar de alta nuestras dos tarjetas de acceso que vienen con la chapa

4.- Huellas dactilares: Aquí daremos de alta las huellas que usaremos para acceder. puedes dar de alta tantas huellas necesites. normalmente 1 o 2 por miembro de la casa.